# Інструкція з реєстрації та активації мерчанта для індивідуальних акаунтів

Щоб почати приймати платежі, вам потрібно зареєструватися та активувати мерчанта на нашій платформі. Всі кроки ми описали нижче.

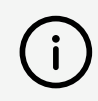

Мерчант – традиційна для фінансових сервісів назва суб'єкта прийому платежів. Ви можете зареєструвати кілька мерчантів та керувати ними з одного акаунта в особистому кабінеті Fondy.

### Крок 1 – Реєстрація акаунта

1. Натисніть на кнопку **Безоплатна реєстрація** у верхньому меню сайту чи перейдіть за **посиланням**.

2. Використайте для реєстрації один із 4 способів:

• Email. Введіть його і натисніть на кнопку Створити акаунт. Далі підтвердьте адресу своєї електронної пошти, натиснувши на посилання в листі від нас, і придумайте надійний пароль, зберігши його у браузері – це допоможе зручно авторизуватися в майбутньому

• Facebook або LinkedIn. Підтвердьте авторизацію у вікні, яке відкрилося

 Google акаунт. ВОберіть обліковий запис, за допомогою якого хочете авторизуватися

## Крок 2 – Реєстрація мерчанта

Щоб приймати платежі на індивідуальний акаунт, укладати договір із Fondy не потрібно. З документів достатньо вашого паспорта та ІПН (або тільки ID-картки, а також довідки про місце проживання у разі її наявності).

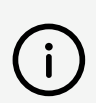

Підготуйте документи заздалегідь і тримайте їх під рукою, щоб швидко пройти процес реєстрації та активації мерчанта.

1. Увійдіть в <u>особистий кабінет Fondy</u>. В адмін-панелі, яка з'явилася, натисніть на розділ Початок роботи у лівому боковому меню. Введіть дані мерчанта, натиснувши на зелену кнопку **Надати інформацію про компанію**:

- Оберіть країну: Україна
- Оберіть тип підприємства (акаунта): Індивідуальний акаунт

2. Вкажіть ваш сайт або бізнес-сторінку в соціальній мережі, назвіть свій акаунт, додайте номер телефону та ПІБ.

3. Ознайомтеся з угодою про співпрацю, поставте галочку біля Я погоджуюсь з Договором оферти і натисніть Продовжити.

4. У вікні, яке відкрилося, натисніть на кнопку **Додати дані картки**. Після цього введіть дані банківської картки, на яку хочете отримувати виплати, і натисніть **Зберегти зміни**.

5. Введіть код із СМС для підтвердження додавання банківської картки і натисніть **Зберегти зміни**.

6. У вікні, яке відкрилося, натисніть на кнопку **Завантажити документи**. Додайте копію паспорта:

- У вигляді книжечки сторінки 1-6, прописка та ІПН
- У вигляді ІD-картки лицьовий і зворотний бік, а також довідка про місце проживання у разі її наявності

Після подачі всієї необхідної інформації ваш мерчант потрапить на модерацію.

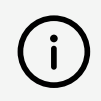

Скан-копії мають бути у високій якості (понад 300 dpi), з чітким зображенням, без обрізаних кутів або сторін у JPG або PDF-форматі.

#### Крок 3 – Модерація та активація мерчанта

3 моменту отримання даних щодо вашого мерчанта модератори Fondy перевірять:

Надану інформацію на її відповідність політиці нашої компанії

 Товари, які ви продаєте, або послуги, які ви надаєте, на відсутність їх <u>у списку</u> заборонених або обмежених товарів і послуг

 Сайт (якщо він у вас є) на відповідність вимогам міжнародних платіжних систем

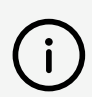

Зазвичай перевірка даних займає не більш ніж 2 робочі дні, залежно від дня їх подачі. Під час перевірки наші менеджери можуть зв'язатися з вами та поставити уточнювальні запитання або вимагати додаткові документи.

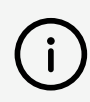

Якщо після модерації ви отримали відмову на підключення до нашої платформи, отже, ваша діяльність не відповідає одному з перелічених вище пунктів або для неї потрібна реєстрація суб'єкта підприємницької діяльності.

Після завершення успішної модерації ми зв'яжемося з вами та надамо інформацію про заключні дії, необхідні для активації вашого мерчанта. Після чого ви зможете почати приймати онлайн-платежі з Fondy.

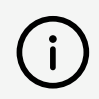

Зазвичай після успішної модерації активація мерчанта триває не більш ніж 2 робочі дні.

#### Виникли запитання щодо реєстрації чи активації мерчанта?

Зв'яжіться з нашою командою підтримки

+38 (044) 364-22-77

support@fondy.eu